## Performing a Web Update

1. Connect to the internet

Note: Some internet services disconnect after 10 or 15 minutes without activity from a web browser. If you are getting disconnected frequently while downloading a web update, open Internet Explorer and do a "Refresh / Reload" of your home page.

- 2. Login to Keystone as ADMIN.
- 3. Click on System Maintenance
- 4. Click on Web
- 5. When the next box appears, click OK to continue.
- 6. After a few moments, the computer will determine if a new update is available.

| GH Web Up   | date Confirmation                   |
|-------------|-------------------------------------|
| <del></del> | An update to KEYSTONE is available. |
|             | Current Version: 2.0.19.0           |
|             | Update Version: 2.0.24.0            |
|             | Do you want to download it now?     |
|             | Yes No Details >>                   |
|             |                                     |

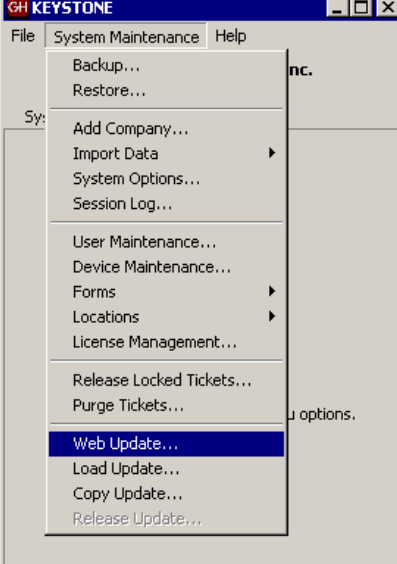

7. Click Yes to download the update.

| This option will check for the                                          | latest version | of KEYSTONE o | ver the Internet. |
|-------------------------------------------------------------------------|----------------|---------------|-------------------|
| Please verify that                                                      | your Interne   | t connection  | is active!        |
| atus:                                                                   | ick ok to pro  |               |                   |
| Receiving update version<br>Checking update version<br>Receiving update |                |               | *                 |
|                                                                         |                |               |                   |
|                                                                         |                |               |                   |

- 8. Downloads vary depending on internet connection speed. (If you are disconnected, you must start from the beginning this ensures the integrity of the downloaded data)
- 9. When the download is complete, you will be asked if you wish to release the update. This is the process by which programs and data are updated. WARNING: YOU CANNOT RELEASE AN UPDATE WHILE ANYBODY IS LOGGED INTO KEYSTONE! MAKE SURE ALL USERS ARE COMPLETELY LOGGED OUT
- 10. Release the update on the server.
- 11. When the update is installed on the server, Login to each company. This will start the Database upgrade. It is important that all users stay out of a company until the upgrade is complete.
- 12. Go to each workstation and login to Keystone. It must be released ONE WORKSTATION AT A TIME!

NOTE: Terminal Server Computers: Keystone update must be released from the console of Terminal Server computers before any of the remote sites can regain access.